**Problem:** Computers that are prompted for login name and password when accessing the Internal OIRP Beyond 20/20 Multi-dimensional Data Cubes or when prompted repeatedly when entering the login name/password combination correctly. (The user name should be entered as: cunet\your-user-name).

Following the steps in this document will give you access to the 'Internal' cubes from on-campus machines using Internet Explorer or Firefox (Firefox users will need to follow this first additional step:

## Note for Firefox Users

To access Carleton University internal Data Cubes (restricted access) follow these steps:

- Go to your Firefox address bar and type **about:config** This will bring up the internal config editor, which allows you to set up properties that influence Firefox's behavior.
- Look for the preference key named network.automatic-ntlm-auth.trusted-uris (an easy way to do this is to type ntlm into the filter box at the top) Set that key's value (double-click on the name) to a comma separated list as follows: oirweb01,oirweb01.carleton.ca

Off campus users should be able to access the Internal cubes using Internet Explorer, after following the steps indicated below. Firefox use from off-campus locations has not been successful, even after the following steps have been undertaken. Off campus users will be prompted for the user name/password combination but can successfully connect with Internet Explorer.

## Note for All Users

Log on to the computer with an account that has local admin rights to that computer.

Click on Start, Run, mmc Hit Ok

| Run   | ? 🛛                                                                                                    |
|-------|----------------------------------------------------------------------------------------------------|
|       | Type the name of a program, folder, document, or<br>Internet resource, and Windows will open it for you. |
| Open: | mmc 🚽                                                                                                    |
|       | OK Cancel Browse                                                                                         |

Console1 opens up...

Click on File Add/Remove Snap-In...

| n Console1 |          |              |        |      |
|------------|----------|--------------|--------|------|
| ile Action | View     | Favorites    | Window | Help |
| New        |          |              | Ctrl-  | FΝ   |
| Open       |          |              | Ctrl+  | FО   |
| Save       |          |              | Ctrl+  | ⊦S   |
| Save As    |          |              |        |      |
| Add/Remove | e Snap-i | n –          |        | нM   |
| Options    |          |              |        |      |
| 1 C:\WINDO | ws\\     | compmgmt.n   | ISC    |      |
| 2 C:\WINDO | WS\sys   | tem32\secpc  | l.msc  |      |
| 3 C:\WINDO | WS\sys   | tem32\dsa.m  | isc    |      |
| 4 C:\WINDO | ₩S\sys   | tem32\dssite | e.msc  |      |
| Exit       |          |              |        |      |

## Click Add

| Add/Remove Snap-in                                                    | ?     | × |
|-----------------------------------------------------------------------|-------|---|
| Standalone Extensions                                                 |       |   |
| Use this page to add or remove a standalone Snap-in from the console. |       |   |
| Snap-ins added to:                                                    |       |   |
|                                                                       |       |   |
|                                                                       |       |   |
|                                                                       |       |   |
|                                                                       |       |   |
|                                                                       |       |   |
|                                                                       |       |   |
|                                                                       |       |   |
| Add <u>R</u> emove <u>About</u>                                       |       |   |
| ОК Са                                                                 | incel |   |

Highlight Security Configuration and Analysys and Hit Add Then Close

| Snap-in                                                                                                    | Vendor                                                  | ^           |
|----------------------------------------------------------------------------------------------------|---------------------------------------------------------|-------------|
| Performance Logs and Alerts                                                                                             | Microsoft Corporation                                   |             |
| 👰 Remote Desktops                                                                                                    | Microsoft Corporation                                   |             |
| 🔂 Remote Storage                                                                                                    | Microsoft Corporation                                   |             |
| Pemovable Storage Management                                                                                            | Microsoft Corporation                                   |             |
| Resultant Set of Policy                                                                                                 | Microsoft Corporation                                   |             |
| 🚊 Routing and Remote Access                                                                                             | Microsoft Corporation                                   |             |
| Security Configuration and Analysis=                                                                                    | Mieresoft Corporation                                   |             |
| 🧊 Security Templates                                                                                                    | Microsoft Corporation                                   |             |
| 🖏 Services                                                                                                    | Microsoft Corporation                                   |             |
| 🔁 Shared Folders                                                                                                    | Microsoft Corporation                                   | ~           |
| Description<br>Security Configuration and Analysis is ar<br>security configuration and analysis for W<br>emplate files. | MMC snap-in that provides<br>indows computers using sec | s<br>curity |

Click Ok

| Add/Remove Snap-in                                                    | ?     | × |
|-----------------------------------------------------------------------|-------|---|
| Standalone Extensions                                                 |       |   |
| Use this page to add or remove a standalone Snap-in from the console. |       |   |
| Snap-ins added to:                                                    |       |   |
| Security Configuration and Analysis                                   |       |   |
|                                                                       |       |   |
|                                                                       |       |   |
|                                                                       |       |   |
|                                                                       |       |   |
|                                                                       |       |   |
| Description                                                           |       |   |
|                                                                       |       |   |
|                                                                       |       |   |
| Add <u>H</u> emove <u>About</u>                                       |       |   |
| ок с                                                                  | ancel |   |

Right click on Security Configuration and Analysis on top left side...

And select Open Database...

| 🚡 Console1 - [Cons  | sole Root]            |                                 |
|---------------------|-----------------------|---------------------------------|
| 🚡 File Action View  | w Favorites Wind      | low Help                        |
| ← → 💽 🗟             | ß                     |                                 |
| 📄 Console Root      |                       | Name                            |
| 🗄 🔂 Security C 🛛 Op | pen                   | rity Configuration and Analysis |
| Op                  | en Database 🛛 🕳       |                                 |
| An                  | alyze Computer Now.   |                                 |
| Co                  | onfigure Computer Nov | V                               |
| Sa                  | ve                    |                                 |
| Im                  | port Template         |                                 |
| Ex                  | port Template         |                                 |
| Vie                 | ew Log File           |                                 |
| Ne                  | w Window from Here    |                                 |
| Не                  | ۱p                    |                                 |
|                     |                       |                                 |
|                     |                       |                                 |

Enter aaa for file name and click open

| Open database          |                    |      |            |           |            |   |   |   |   |   |    | ?×    |
|------------------------|--------------------|------|------------|-----------|------------|---|---|---|---|---|----|-------|
| Look jn:               | 🚞 Database         |      |            |           |            | * | G | Ø | ø | • |    |       |
| My Recent<br>Documents |                    |      |            |           |            |   |   |   |   |   |    |       |
| Desktop                |                    |      |            |           |            |   |   |   |   |   |    |       |
| My Documents           |                    |      |            |           |            |   |   |   |   |   |    |       |
| y<br>My Computer       |                    |      |            |           |            |   |   |   |   |   |    |       |
|                        | File <u>n</u> ame: | aaa  |            |           |            |   |   |   | ~ |   |    | pen   |
| My Network             | Files of type:     | Secu | rity Datal | base File | es (*.sdb) | ) |   |   | ~ |   | Ca | ancel |

Select "Setup security.inf" and hit Open

| Import Temp                                                                        | late                      |   |     |             | <mark>?</mark> × |
|------------------------------------------------------------------------------------|---------------------------|---|-----|-------------|------------------|
| Look jn: 🔎                                                                         | templates                 | • | ← 🔁 | 💣 🎟 •       |                  |
| policies<br>compatws.i<br>hisecdc.inf<br>hisecws.inf<br>rootsec.inf<br>securedc.in | securews.inf              |   | •   |             |                  |
| File <u>n</u> ame:                                                                 | setup security.inf        |   |     | <u>0</u> pe | h                |
| Files of <u>type</u> :                                                             | Security Template (.inf)  |   | •   | Can         | cel              |
| 🔲 <u>C</u> lear this d                                                             | latabase before importing |   |     |             |                  |

Right click on Security Configuration and Analysis and choose Analyze Computer Now...

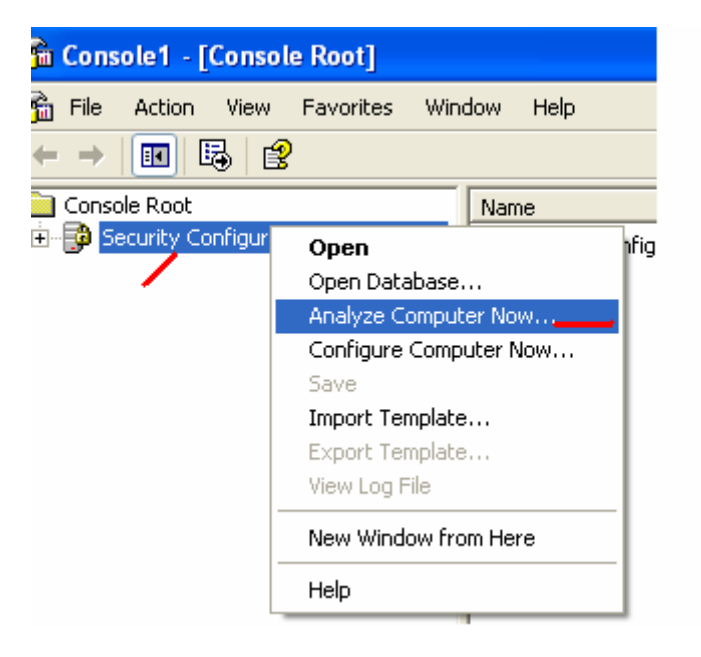

A Perform Analysis box pops up, just Hit Ok...

| Perform Analysis                                                       | ? 🔀            |
|------------------------------------------------------------------------|----------------|
| Error log file path:<br>s\SeanBaker\My Documents\Security\Logs\aaa.log | <u>B</u> rowse |
| ок                                                                     | Cancel         |

This can take several minutes to complete. The following screen appears, wait till it is finished...

| Analyzing System Securi               | ty              |
|---------------------------------------|-----------------|
| Analyzing:                            |                 |
| 🖌 User Rights Assignment              | System Services |
| <ul> <li>Restricted Groups</li> </ul> | Security Policy |
| ➡ Registry                            |                 |
| File System                           |                 |
|                                       |                 |

Now that it is done, Expand (hit the +) beside Security Configuration and Analyis, then expand Local Policies and highlight Security Options, now on the right hand side scroll down and double click "Network security: LAN Manager authentication level"

| 🚡 Console1 - [Console Root\Securit      | y Configuration and Analysis\Local Policies\Security Op         | tions]                |                       |  |
|-----------------------------------------|-----------------------------------------------------------------|-----------------------|-----------------------|--|
| 📸 Eile Action View Favorites Wind       | dow <u>H</u> elp                                                |                       |                       |  |
| ← → 🗈 🖬 🗙 🗗 😫                           |                                                                 |                       |                       |  |
| Console Root                            | Policy 🛆                                                        | Database Setting      | Computer Setting      |  |
| 🔄 😳 Security Configuration and Analysis | 🔊 Network access: Allow anonymous SID/Name translation          | Disabled              | Disabled              |  |
| Account Policies                        | Network access: Do not allow anonymous enumeration of SAM       | Enabled               | Enabled               |  |
| Cocal Policies                          | Network access: Do not allow anonymous enumeration of SAM       | Disabled              | Disabled              |  |
|                                         | Network access: Do not allow storage of credentials or .NET Pa  | Disabled              | Disabled              |  |
|                                         | Retwork access: Let Everyone permissions apply to anonymous     | Disabled              | Disabled              |  |
| Event Log                               | Network access: Named Pipes that can be accessed anonymously    | Not Analyzed          | COMNAP,COMNOD         |  |
|                                         | 🔀 Network access: Remotely accessible registry paths            | Not Analyzed          | System\CurrentCon     |  |
| H System Services                       | BNetwork access: Shares that can be accessed anonymously        | Not Analyzed          | COMCFG,DFS\$          |  |
| F - 🔁 Registry                          | 🔀 Network access: Sharing and security model for local accounts | Guest only - local us | Classic - local users |  |
| ∓ 📴 File System                         | 🐯 Network security: Do not store LAN Manager hash value on nex  | Disabled              | Enabled               |  |
| - <u>-</u> .                            | BNetwork security: Force logoff when logon hours expire         | Not defined           | Enabled               |  |
| · · · · · · · · · · · · · · · · · · ·   | 🛞 Network security: LAN Manager authentication level            | Send LM & NTLM re     | Send NTLMv2 respo     |  |
|                                         | Network security: LDAP client signing requirements              | Negotiate signing     | Negotiate signing     |  |

Click the Define this policy in the database and then scroll down and choose Send NTLMv2 response only

| Network security: LAN Manager authentication level 🕐 🗙                                                                                                    |
|----------------------------------------------------------------------------------------------------|
| Analyzed Security Policy Setting                                                                                                    |
| Network security: LAN Manager authentication level                                                                                                    |
| Computer setting:                                                                                                    |
| Send NTLMv2 response only                                                                                                    |
| Define this policy in the database:     Send NTLMv2 response only     This setting affects the database only. It does not change current computer settings. |
| OK Cancel Apply                                                                                                    |

Hit apply, hit ok

Now Right click on Security Configuration and Analysis and choose Configure Computer Now...

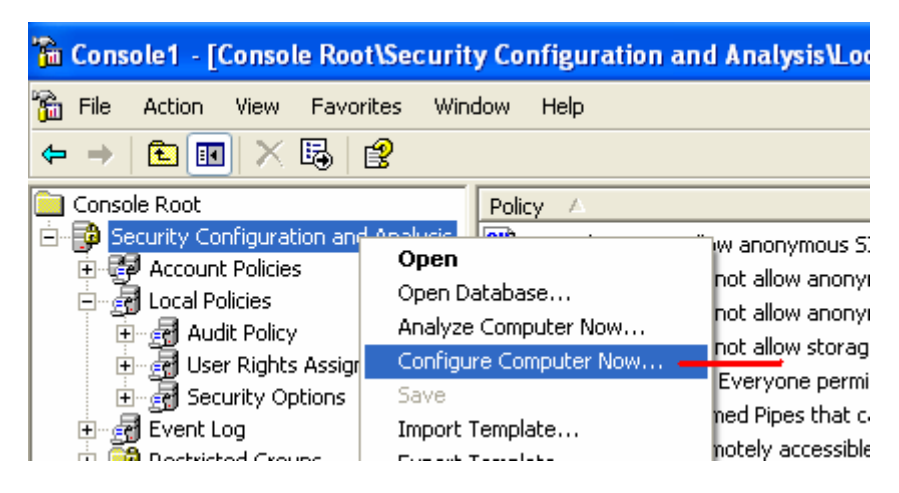

Click ok

| Perform Analysis                                                       | ? 🔀    |
|------------------------------------------------------------------------|--------|
| Error log file path:<br>s\SeanBaker\My Documents\Security\Logs\aaa.log | Browse |
|                                                                        |        |
| ок                                                                     | Cancel |

When the following screen finishes (again this could take several minutes)

| Analyzing System Security |                 |  |
|---------------------------|-----------------|--|
| Analyzing:                |                 |  |
| 🖌 User Rights Assignment  | System Services |  |
| ✓ Restricted Groups       | Security Policy |  |
| ➡ Registry                |                 |  |
| File System               |                 |  |
|                           |                 |  |

You can now close Console1. When it asks Save console settings to Console1? Say No

Now click on Start, Run and type in

Gpupdate /force

And hit Ok

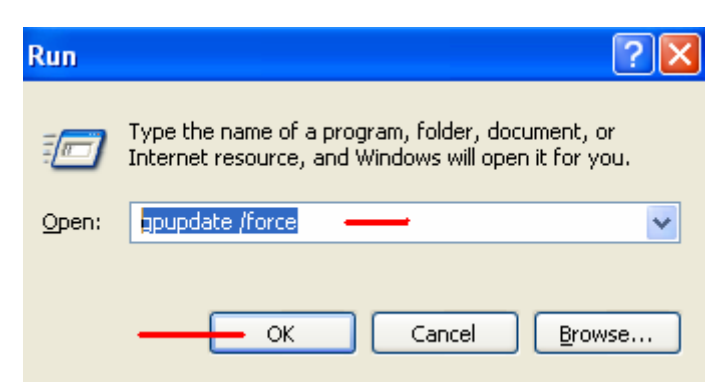

After this has run, check to make sure the users account is not locked out, and if it is, Unlock it before they try to log in.

The user can now log in again (no reboot is needed) and this should fix their problem with both printers and outlook prompting for username and password.